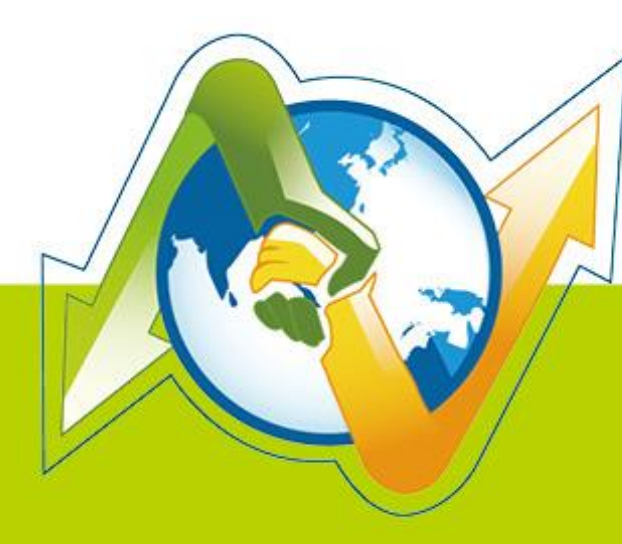

# N- Partner N-REPORTER

How to receive Oracle Auditing Log V 1.1.2

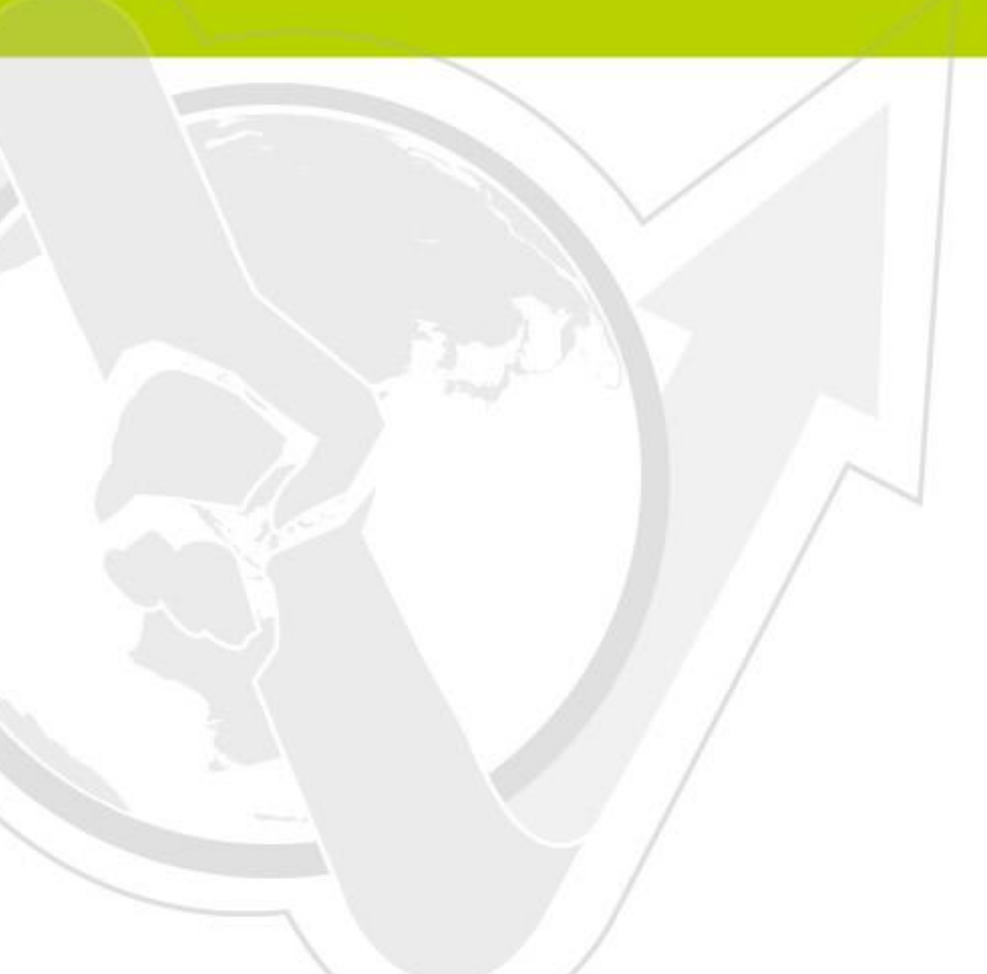

## Preface

This document is to introduce how to receive Oracle audit syslog with N-Reporter. It is mainly about how to open Oracle Audit message and send it through syslog to the remote N-Reporter, and let N-Reporter can process Oracle Audit Log correctly.

N-Reporter is a product of N-Partner. It is one of the main Syslog analyzer in the industry. It is able to calculate and analyze received Syslog, and produce all kinds of professional reports.

Oracle Database is a product of Oracle Corporation. It is one of the best database systems nowadays.

### Contents

| Cc | ntact Information1               |   |
|----|----------------------------------|---|
|    |                                  |   |
|    |                                  |   |
| 1  | Oracle Database Audit to syslog2 | , |

## **Contact Information**

N-Partner Company TEL: +886-4-23752865 FAX: +886-4-23757458 Technical Support: Email: support@npartnertech.com Sales Information: Email: sales@npartnertech.com

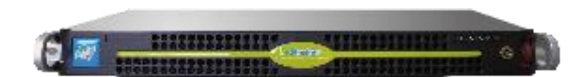

## 1 Oracle Database Audit to syslog

Oracle 10g and the later versions all support Syslog function. Here are the setting steps:

We use Linux as the environment for example:

(1)First, connect to the database through SQL Plus. The user must have sysdba authorization.

SQL> connect / as sysdba

(2) Use spfile to set a temporary pfile.

SQL> create pfile='/tmp/inittemp.ora' from spfile;

File created.

(3)Edit /tmp/inittemp.ora:

\*.audit\_sys\_operations=TRUE ( unnecessary field )

\*. transaction\_auditing=TRUE

\*.audit\_syslog\_level=local0.info

\*.audit\_trail='OS'

Remark 1 : If it needs to audit transaction log, please add "\*.transaction\_auditing=TRUE".

Remark 2 : The Oracle 10g and the later versions, please use "\*.\_transaction\_auditing=TRUE" to

replace "\*.transaction\_auditing=TRUE".

#### (4) Shutdown instance

#### SQL> shutdown immediate

Or you can use srvctl command, to stop the running database.

srvctl stop database -d SID

(5) Setting database using the temporary pfile.

| SQL> startup mount pfile=/tmp/inittemp.ora |        |                 |  |
|--------------------------------------------|--------|-----------------|--|
|                                            |        |                 |  |
| Database Mounted.                          |        |                 |  |
| SQL> show parameter a                      | udit   |                 |  |
|                                            |        |                 |  |
| NAME                                       | TYPE   | VALUE           |  |
|                                            |        |                 |  |
| audit_file_dest                            | string | /var/log/oracle |  |
| audit_sys_operations                       | boo    | lean TRUE       |  |
| audit_syslog_level                         | string | LOCAL0.INFO     |  |
| audit_trail                                | string | OS              |  |

(6) Create a new shared spfile from the existing pfile:

SQL> create spfile=' location of existing spfile.ora with filename'

from pfile='/tmp/inittemp.ora';

(7) Restart the database:

SQL> shutdown immediate

• • •

Database Shutdown.

#### srvctl start database -d SID

(8) Edit rsyslog.conf, send oracle audit log to N-Reporter through syslog. Here we use

rsyslog for example, modify the configuration file /etc/rsyslog.conf. Here are the settings:

#local0.info /var/log/oracle/oracle\_audit.log

#

#Send oracle auditing to remote n-reporter system

local0.info @192.168.2.1

Remark : It is <tab> between info and @ on the last line command above, not a space.

(9) Restart Rsyslog

/etc/init.d/rsyslog restart

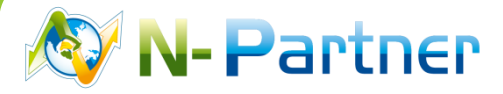

Purchases and Sales Cooperation: <a href="mailto:sales@npartnertech.com">sales@npartnertech.com</a>

Technical Support: <a href="mailto:support@npartnertech.com">support@npartnertech.com</a>